# 使用CLI和FMC GUI從Firepower感測器驗證自定 義SID清單

# 簡介

本文說明如何使用CLI和FMC GUI從Firepower威脅防禦(FTD)或FirePOWER模組獲取自定義SID清 單。如果導航到*Objects > Intrusion Rules*,可以在FMC *GUI上找到SID資訊。*在某些情況下,需要 從CLI獲取可用SID的清單。

# 必要條件

### 需求

思科建議您瞭解以下主題:

- Cisco Firepower威脅防禦(FTD)
- 具備FirePOWER服務的Cisco ASA
- Cisco Firepower Management Center(FMC)
- Linux基礎知識

#### 採用元件

本檔案中的資訊是根據以下軟體版本:

- Firepower管理中心6.6.0
- Firepower威脅防禦6.4.0.9
- FirePOWER模組6.2.3.2

本文中的資訊是根據特定實驗室環境內的裝置所建立。文中使用到的所有裝置皆從已清除(預設))的組態來啟動。如果您的網路運作中,請確保您瞭解任何指令可能造成的影響。

#### 背景資訊

**入侵規則**是一組關鍵字和引數,系統使用這些關鍵字和引數來檢測利用網路漏洞的企圖。系統分析 網路流量時,會根據每個規則中指定的條件比較資料包。如果資料包資料匹配規則中指定的所有條 件,則規則觸發。如果規則是警報規則,則會生成入侵事件。如果是通行規則,則會忽略流量。對 於內聯部署中的丟棄規則,系統會丟棄資料包並生成事件。您可以從Firepower管理中心Web控制檯 檢視和評估入侵事件。

Firepower系統提供兩種型別的入侵規則:*共用對象規*則和*標準文本規則*。Cisco Talos安全情報和 研究小組(Talos)可以使用共用對象規則來檢測對漏洞的攻擊,其方式是傳統標準文本規則無法實現 的。無法建立共用對象規則。當入侵規則自行編寫時,必須建立標準文本規則。自定義標準文本規 則,以調整您可能看到的事件型別。通過編寫規則並指定規則的事件消息,可以更輕鬆地識別指示 攻擊和策略規避的流量。

在自定義入侵策略中啟用自定義標準文本規則時,請記住某些規則關鍵字和引數要求首先以某種方 式解碼或預處理流量。 Firepower系統上的*自定義本地規則*是自定義標準Snort規則,您可從本地電腦以ASCII文本檔案格式 匯入該規則。Firepower系統允許您使用Web介面匯入本地規則。匯入本地規則的步驟非常簡單。但 是,要編寫最佳本地規則,使用者需要深入瞭解Snort和網路協定。

**警告:**在生產環境中使用規則之前,請確保使用受控網路環境來測試所編寫的任何入侵規則。 編寫不當的入侵規則可能會嚴重影響系統的效能

網路圖表

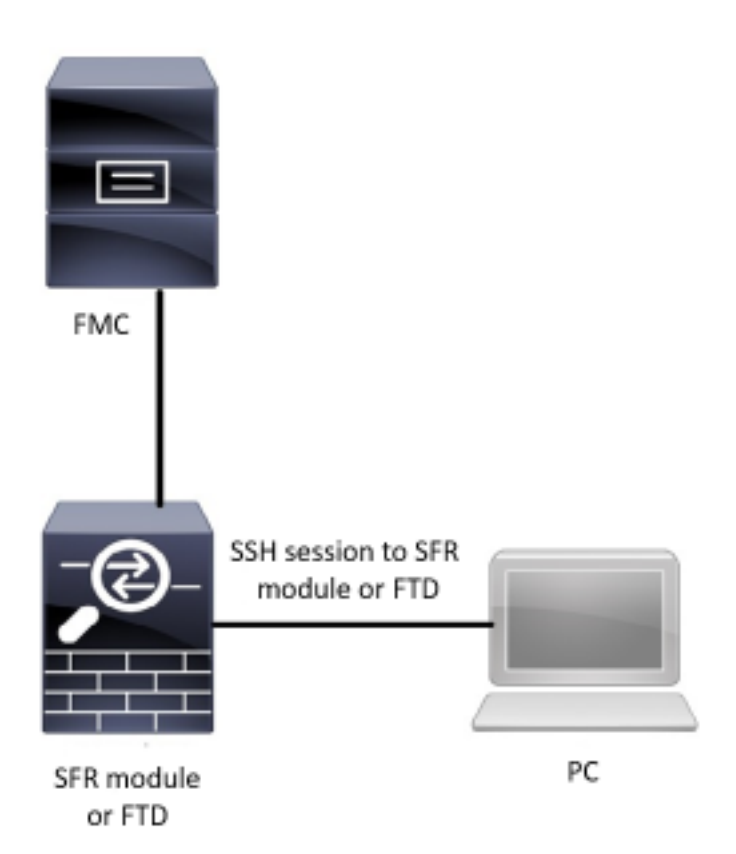

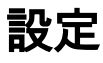

#### 匯入本地規則

開始之前,您需要確保自定義檔案中列出的規則不包含任何特殊字元。規則匯入程式要求使用 ASCII或UTF-8編碼匯入所有自定義規則。以下步驟說明如何從本地電腦匯入本地標準文本規則。

**步驟1**.導航到Objects > Intrusion Rules > Import Rules,即可訪問Import Rules(匯入規則**)頁籖。此** 時會顯示Rule Updates頁面,如下圖所示:

| One-Time Rule Update/Rules Import                                                                                                    |  |  |  |  |  |  |  |
|----------------------------------------------------------------------------------------------------|--|--|--|--|--|--|--|
| cy and network analysis policy edits:                                                                                                    |  |  |  |  |  |  |  |
| <ul> <li>Rule update or text rule file to upload and install</li> <li>Browse No file selected.</li> <li>Download new rule update from the Support Site</li> <li>Reapply all policies after the rule update import completes</li> </ul> |  |  |  |  |  |  |  |
| Import                                                                                                    |  |  |  |  |  |  |  |
|                                                                                                    |  |  |  |  |  |  |  |
| The scheduled rule update feature is not enabled.<br>Note: Importing will discard all unsaved intrusion policy and network analysis policy edits.                                                                                      |  |  |  |  |  |  |  |
| Save Cancel                                                                                                    |  |  |  |  |  |  |  |
|                                                                                                    |  |  |  |  |  |  |  |

步驟2.選擇要上傳和安裝的規則更新或文本規則檔案,然後單擊Browse以選擇自定義規則檔案

**附註**:所有上載的規則都儲存在本**地規則**類別

步驟3.按一下Import。規則檔案已匯入

**註**:Firepower系統不使用新規則集進行檢查。要啟用本地規則,需要在入侵策略中啟用該規則 ,然後應用該策略。

# 驗證

在FMC GUI上

1.檢視從FMC GUI匯入的本地規則

步驟1.導覽至Objects > Intrusion Rules

步驟2.從Group Rules中選擇Local Rules

| Overview Analysis Policies Devices Objects AMP Intelligence                | 🍳 Deploy System Help 🔻 jcarvent 🔻                                                                              |
|----------------------------------------------------------------------------|----------------------------------------------------------------------------------------------------|
| Object Management Intrusion Rules                                          |                                                                                                    |
|                                                                            | Search Upload Update Intrusion                                                                                 |
|                                                                            | 🗍 Delete Local Rules 🛛 🖓 Import Rules 🔾 🕄 Create Rule                                                          |
| Group Rules By Local Rules                                                 |                                                                                                    |
| (1:1000000) Malicious SSL 04 Detected                                      | a 🖉 🖯                                                                                                    |
| (1:100001) Malicious SSL 03 Detected                                       |                                                                                                    |
| (1:1000002) Oracle - MALWARE-BACKDOOR CrossRAT initial connection          | al 1997 - 1997 - 1997 - 1997 - 1997 - 1997 - 1997 - 1997 - 1997 - 1997 - 1997 - 1997 - 1997 - 1997 - 1997 - 19 |
| (1:1000003) ClientsXX-google UDP 53 Alert                                  |                                                                                                    |
| (1:1000004) Malicious SSL 01 Detected                                      |                                                                                                    |
| (1:1000005) Oracle - NGROK open reverse proxy tunnel User Agent detected   |                                                                                                    |
| (1:100006) Malformed_UA                                                    | Ø 0                                                                                                    |
| (1:1000007) ClientsXX-google Callback Alert                                | Ø 6                                                                                                    |
| (1:1000008) Malicious SSL 02 Detected                                      | / Ü                                                                                                    |
| (1:1000009) Malicious SSL Certificate CN=XX                                |                                                                                                    |
| (1:1000010) Oracle - MALWARE-BACKDOOR CrossRAT callback                    | Ø 0                                                                                                    |
| (1:1000011) Oracle CVE-2018-2894:Possible recon scan                       |                                                                                                    |
| (1:1000012) Oracle CVE-2018-2894:First stage of the exploit                | Ø Ü                                                                                                    |
| (1:1000013) Oracle CVE-2018-2894:Second stage of the exploit               | Ø 6                                                                                                    |
| (1:1000014) Malicious SSL 03 Detected_1                                    | Ø 6                                                                                                    |
| (1:1000015) ClientsXX-google Callback Alert_1                              | al 🖉 🗍                                                                                                    |
| (1:1000016) Oracle CVE-2018-2894:Second stage of the exploit_1             |                                                                                                    |
| (1:1000017) Oracle CVE-2018-2894:Possible recon scan_1                     | Ø 0                                                                                                    |
| (1:1000018) Malicious SSL 01 Detected_1                                    | Ø 6                                                                                                    |
| (1:1000019) Oracle - MALWARE-BACKDOOR CrossRAT initial connection_1        | Ø 6                                                                                                    |
| (1:100020) Malformed_UA_1                                                  | / Ü                                                                                                    |
| (1:1000021) Oracle - NGROK open reverse proxy tunnel User Agent detected_1 | al 🖉 🗓                                                                                                    |
| (1:1000022) Malicious SSL 04 Detected_1                                    |                                                                                                    |
| (1:1000023) Malicious SSL 02 Detected_1                                    |                                                                                                    |
| (1-1000024) Clients XX-annale HDP 53 Alert 1                               |                                                                                                    |

預設情況下,Firepower系統將本地規則設定為禁用狀態。這些本地規則必須手動設定本地規則的狀態,然後才能在入侵策略中使用它們。

#### 2. 從入侵策略啟用本地規則

#### 步驟1.導覽至Policies > Intrusion > Intrusion Policy下的Policy Editor頁面

#### 步驟2.在左面板中選擇Rules

步驟3.在Category下選擇local。如果可用,應顯示所有本地規則:

| Overview Analysis Policies Dev     | ices Objects AMP Ir       | ntelligence             |                 |                                   | € Deploy | Systen        | i Help ▼ | jcarvent | Ŧ |
|------------------------------------|---------------------------|-------------------------|-----------------|-----------------------------------|----------|---------------|----------|----------|---|
| Access Control > Intrusion Network | Discovery Application D   | etectors                | Correlation     | Actions •                         |          |               |          |          |   |
| Edit Policy: Oracle Defaul         | t Intrusion Policy        |                         |                 |                                   |          |               |          |          |   |
| Policy Information                 | Rules                     |                         |                 |                                   |          |               |          | < Back   | Ł |
| Rules                              | Rule Configuration        | Filter:                 | Category:"loca  | l.                                |          |               |          | × 7      | , |
| Firepower Recommendations          | Rule Content              |                         |                 | 0 selected rules of 38            |          |               |          |          |   |
| Advanced Settings                  | Category                  | $\Rightarrow$ $\bullet$ | <b>T</b> •      | ⊙ <b>•</b>                        |          | Pol           | icy      | ~        | 1 |
| Policy Lavers                      | file-pdf                  | Rule State              | Event Filtering | Dynamic State Alerting Comments   |          | -             |          |          |   |
|                                    | indicator-compromise      |                         | SID             | Message 🔺                         |          | -             |          | • •      |   |
|                                    | indicator-obfuscation     |                         | 1000007         | ClientsXX-google Callback Alert   |          |               |          | i        | ì |
|                                    | indicator-scan            |                         | 1000015         | ClientsXX-google Callback Alert_1 |          |               |          |          |   |
|                                    | indicator-shellcode       |                         | 1000003         | ClientsXX-google UDP 53 Alert     |          |               |          |          |   |
|                                    | local                     |                         | 1000024         | ClientsXX-google UDP 53 Alert_1   |          |               |          |          |   |
|                                    | malware-backdoor          |                         | 1000006         | Malformed_UA                      |          |               |          |          |   |
|                                    | malware-cnc               |                         | 1000020         | Malformed_UA_1                    |          |               |          |          |   |
|                                    | malware-other             | 1                       | 1000004         | Malicious SSL 01 Detected         |          |               |          |          |   |
|                                    | malware-tools             | 1                       | 1000018         | Malicious SSL 01 Detected_1       |          | $\rightarrow$ |          |          |   |
|                                    |                           | □ 1                     | 1000008         | Malicious SSL 02 Detected         |          |               |          |          |   |
|                                    | Classifications           | □ 1                     | 1000023         | Malicious SSL 02 Detected_1       |          | $\rightarrow$ |          |          |   |
|                                    | Microsoft Vulnerabilities | 1                       | 1000001         | Malicious SSL 03 Detected         |          | -             |          |          |   |
|                                    | Microsoft Worms           | 1                       | 1000014         | Malicious SSL 03 Detected_1       |          | $\rightarrow$ |          |          |   |
|                                    | Platform Specific         | 1                       | 1000000         | Malicious SSL 04 Detected         |          |               |          |          |   |
|                                    | Preprocessors             | 1                       | 1000022         | Malicious SSL 04 Detected_1       |          | $\rightarrow$ |          |          |   |
|                                    | Priority                  |                         |                 | · · · ·                           |          |               |          |          | Ē |
|                                    | Rule Update               |                         |                 |                                   |          | к <           | 1 of 1   | > >      |   |

步驟4. 選擇所需的本地規則:

| Overview Analysis Policies De    | vices Objects AMP                | Intelligence |                |                                            | 🍳 Deploy | System        | Help 🔻                           | jcarvent 🔻 |
|----------------------------------|----------------------------------|--------------|----------------|--------------------------------------------|----------|---------------|----------------------------------|------------|
| Access Control + Intrusion Netwo | rk Discovery Application         | Detectors    | Correlation    | Actions •                                  |          |               |                                  |            |
| Edit Policy: Oracle Defau        | It Intrusion Policy              |              |                |                                            |          |               |                                  |            |
| Policy Information               | Rules                            |              |                |                                            |          |               |                                  | < Back     |
| Rules                            | Rule Configuration               | Filter:      | Category:"loca | а<br>П                                     |          |               |                                  | × ?        |
| Firepower Recommendations        | Rule Content                     |              |                | 7 selected rules of 38                     |          |               |                                  |            |
| Advanced Settings                | Category<br>app-detect           |              | ▼ •            | ⊙ <b>▼</b>                                 |          | Pol           | су                               | ~          |
| Policy Layers                    | browser-chrome                   | GID          | SID            | Dynamic State Alerting Comments<br>Message |          |               | <ul> <li>9</li> <li>0</li> </ul> | 0 🔍        |
|                                  | browser-firefox                  | 1            | 1000007        | ClientsXX-google Callback Alert            |          |               |                                  | ^          |
|                                  | browser-ie                       |              | 1000015        | ClientsXX-google Callback Alert_1          |          |               |                                  |            |
|                                  | browser-other                    | ✓ 1          | 1000003        | ClientsXX-google UDP 53 Alert              |          |               |                                  |            |
|                                  | browser-plugins                  | ⊻ 1          | 1000024        | ClientsXX-google UDP 53 Alert_1            |          |               |                                  |            |
|                                  | browser-webkit                   |              | 1000006        | Malformed_UA                               |          | $\rightarrow$ |                                  |            |
|                                  | content-replace                  | ⊻ 1          | 1000020        | Malformed_UA_1                             |          |               |                                  |            |
|                                  | decoder                          |              | 1000004        | Malicious SSL 01 Detected                  |          | $\rightarrow$ |                                  |            |
|                                  | exploit-kit                      | 1            | 1000018        | Malicious SSL 01 Detected_1                |          | $\rightarrow$ |                                  |            |
|                                  | file-executable                  | 1 🗹 1        | 1000008        | Malicious SSL 02 Detected                  |          | $\rightarrow$ |                                  |            |
|                                  | Classifications                  | <u></u> ∠ 1  | 1000023        | Malicious SSL 02 Detected_1                |          | $\rightarrow$ |                                  |            |
|                                  | <b>Microsoft Vulnerabilities</b> | 1            | 1000001        | Malicious SSL 03 Detected                  |          |               |                                  |            |
|                                  | Microsoft Worms                  |              | 1000014        | Malicious SSL 03 Detected_1                |          | $\rightarrow$ |                                  |            |
|                                  | Platform Specific                | ✓ 1          | 1000000        | Malicious SSL 04 Detected                  |          |               |                                  |            |
|                                  | Preprocessors                    |              | 1000022        | Malicious SSL 04 Detected_1                |          | $\rightarrow$ |                                  |            |
|                                  | Priority                         | -            |                | · · ·                                      |          |               |                                  | ~          |
|                                  | Rule Update                      |              |                |                                            |          | K <           | 1 of 1                           | > >        |

步驟5.選擇所需的本地規則後,從Rule State(規則狀態)中選擇一個狀態

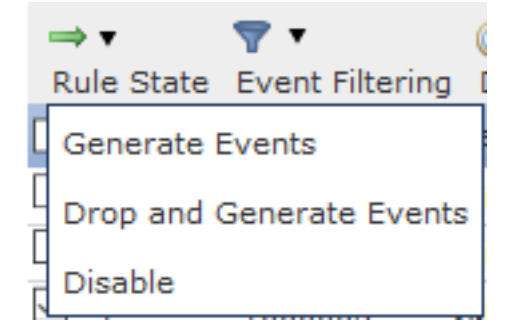

提供以下選項:

— 生成事件: 啟用規則並生成事件

— **丟棄並生成事件**:啟用規則、丟棄流量並生成事件

— 禁用: 沒有啟用規則, 沒有事件

步驟6. 選擇規則狀態後, 按一下 左側面板上的「策略資訊」選項

| Overview Analysis Policies Devi    | ces Objects   AMP II      | ntelligence |                 |                                   | € Deploy | System        | Help 🔻 | jcan | vent 🔻 |
|------------------------------------|---------------------------|-------------|-----------------|-----------------------------------|----------|---------------|--------|------|--------|
| Access Control > Intrusion Network | Discovery Application D   | etectors    | Correlation     | Actions 🔻                         |          |               |        |      |        |
| Edit Policy: Oracle Default        | t Intrusion Policy        |             |                 |                                   |          |               |        |      |        |
| Policy Information                 | Rules                     |             |                 |                                   |          |               |        | <    | Back   |
| Rules                              | Rule Configuration        | Filter:     | Category:"loca  | la                                |          |               |        |      | × ?    |
| Firepower Recommendations          | Rule Content              |             |                 | 7 selected rules of 38            |          |               |        |      |        |
| D Advanced Cotting                 | Category                  |             | -               | A. A. D.                          |          |               |        |      |        |
| & Advanced Settings                | app-detect ^              | Rule State  | Event Filtering | Dynamic State Alerting Comments   |          | Polic         | у      |      | ~      |
| Policy Layers                      | browser-chrome            | GID         | SID             | Message 🔺                         |          | ⇒ (           | 9 🕈 🖸  | 0 9  | 2      |
|                                    | browser-firefox           | 1           | 1000007         | ClientsXX-google Callback Alert   |          |               |        |      | ^      |
|                                    | browser-ie                | 1           | 1000015         | ClientsXX-google Callback Alert_1 |          | $\rightarrow$ |        |      |        |
|                                    | browser-other             | ✓ 1         | 1000003         | ClientsXX-google UDP 53 Alert     |          | →             |        |      |        |
|                                    | browser-plugins           | 1           | 1000024         | ClientsXX-google UDP 53 Alert_1   |          |               |        |      |        |
|                                    | browser-webkit            | 1           | 1000006         | Malformed_UA                      |          | ⇒             |        |      |        |
|                                    | content-replace           | 2 1         | 1000020         | Malformed_UA_1                    |          |               |        |      |        |
|                                    | decoder                   |             | 1000004         | Malicious SSL 01 Detected         |          |               |        |      |        |
|                                    | exploit-kit               | 1           | 1000018         | Malicious SSL 01 Detected_1       |          | $\rightarrow$ |        |      |        |
|                                    | file-executable Y         | 2 1         | 1000008         | Malicious SSL 02 Detected         |          |               |        |      |        |
|                                    | Classifications           | 1           | 1000023         | Malicious SSL 02 Detected_1       |          |               |        |      |        |
|                                    | Microsoft Vulnerabilities | 1           | 1000001         | Malicious SSL 03 Detected         |          | ⇒             |        |      |        |
|                                    | Microsoft Worms           |             | 1000014         | Malicious SSL 03 Detected_1       |          | $\rightarrow$ |        |      |        |
|                                    | Platform Specific         | ⊻ 1         | 1000000         | Malicious SSL 04 Detected         |          |               |        |      |        |
|                                    | Preprocessors             | L 1         | 1000022         | Malicious SSL 04 Detected_1       |          | $\rightarrow$ |        |      | ~      |

7 30

#### Description of Changes

| This is techzone. |    |        |
|-------------------|----|--------|
|                   | ОК | Cancel |

**注意**:如果啟用匯入的本地規則(該規則將precated threshold關鍵字與入侵策略中的入侵事 件閾值功能結合使用),則策略驗證將失敗。

步驟8.部署更改

#### 在FTD或SFR模組CLI上

1.檢視從FTD或SFR模組CLI匯入的本地規則

步驟1.從SFR模組或FTD建立SSH或CLI會話

步驟2.導航至專家模式

> expert admin@firepower:~\$ **步驟3.獲取管理員許可權** 

admin@firepower:~\$ sudo su -**步驟4.輸入您的密碼** 

admin@firepower:~\$ sudo su -Password: root@firepower:~# 步驟5.導覽至/ngfw/var/sf/detection\_engine/UUID/intrusion/

root@firepower:/home/admin# cd /ngfw/var/sf/detection\_engines/70f28390-f73d-11de-acfc-2369c038cbc9/intrusion/ root@firepower:/ngfw/var/sf/detection\_engines/70f28390-f73d-11de-acfc-2369c038cbc9/intrusion#

**附註**:如果您使用的是SFR模組,請不要使用/ngfw/var/sf/detection\_engine/\*/intrusion path。 使用**/var/sf/detection\_engine/\*/intrusion** 

```
grep -Eo "sid:*([0-9]{1,8})" */*local.rules
請參閱下圖作為工作範例:
```

```
root@firepower:/ngfw/var/sf/detection_engines/70f28390-f73d-11de-acfc-2369c038cbc9/intrusion#
grep -Eo "sid:*([0-9]{1,8})" */*local.rules
sid:1000008
sid:1000023
sid:1000007
sid:1000007
sid:1000004
sid:1000004
```

這將列出由FTD或SFR模組啟用的客戶SID清單。

### 疑難排解

步驟1.確保從FMC detection\_engine建立到SFR模組或FTD的SSH會話

**步驟2.命**令grep -Eo "sid:\*([0-9]{1,8})" \*/\*local.rules僅在入侵目錄下運行,該命令無法從其他目錄使 用

步驟3.使用grep -Eo "sid:\*([0-9]{1,8})" \*/\*.rules命令獲取所有類別的完整SID清單

### 匯入本地入侵規則的最佳實踐

匯入本地規則檔案時,請遵循以下准則:

- 規則匯入程式要求所有自定義規則都匯入到以ASCII或UTF-8編碼的純文字檔案檔案中
- 文本檔名可以包含字母數字字元、空格,並且除了下劃線(\_)、句點(.)和短劃線(-)外,不包含其 他特殊字元
- 系統會匯入以單個磅字元(#)開頭的本地規則,但這些規則會被標籤為已刪除
- 系統匯入以單個磅字元(#)開頭的本地規則,而不匯入以兩個磅字元(##)開頭的本地規則
- 規則不能包含任何跳脫字元
- 匯入本地規則時,不必指定生成器ID(GID)。如果指定,則僅為標準文本規則指定GID 1
- 在首次匯入規則時,請執行以下操作 不 指定 Snort ID (SID)或修訂號。這樣可避免與其他規則 的SID衝突,包括刪除的規則。系統將自動為規則分配下一個可用的自定義規則SID 1000000或 更高,修訂版號為1
- 如果必須匯入具有SID的規則,則SID必須是介於1,000,000和9,999,999之間的唯一數字
- 在多域部署中,系統將SID分配到上所有域使用的共用池中的匯入規則 Firepower管理中心.如果 多個管理員同時匯入本地規則,則單個域中的SID可能顯示為非順序的,因為系統將該序列中的 干預編號分配給了另一個域
- 匯入先前匯入的本地規則的更新版本時,或者恢復已刪除的本地規則時,必須包括由系統分配的SID以及大於當前修訂版本號的修訂版號。您可以通過編輯規則來確定當前或被刪除規則的修訂號

**註**:刪除本地規則時,系統會自動增加修訂版號;這是允許您恢復本地規則的裝置。所有已刪 除的本地規則都將從本地規則類別移動到已刪除的規則類別。

- 在高可用性對中匯入主Firepower管理中心的本地規則,以避免SID編號問題
- 如果規則包含以下任何內容, 匯入將失敗:SID大於2147483647長度超過64個字元的源或目標 埠的清單
- 如果啟用匯入的本地規則(該規則將已棄用的threshold關鍵字與入侵策略中的入侵事件閾值功能 結合使用),則策略驗證將失敗
- •所有匯入的本地規則將自動儲存在本地規則類別中
- 系統始終設定匯入到禁用規則狀態的本地規則。必須先手動設定本地規則的狀態,然後才能在 入侵策略中使用它們

## 相關資訊

以下是一些與snort SID相關的參考文檔:

### 更新入侵規則

https://www.cisco.com/c/en/us/td/docs/security/firepower/60/configuration/guide/fpmc-config-guide-v60/System\_Software\_Updates.html#ID-2259-00000356

### 入侵規則編輯器

https://www.cisco.com/c/en/us/td/docs/security/firepower/660/configuration/guide/fpmc-config-guide-v66/the\_intrusion\_rules\_editor.html